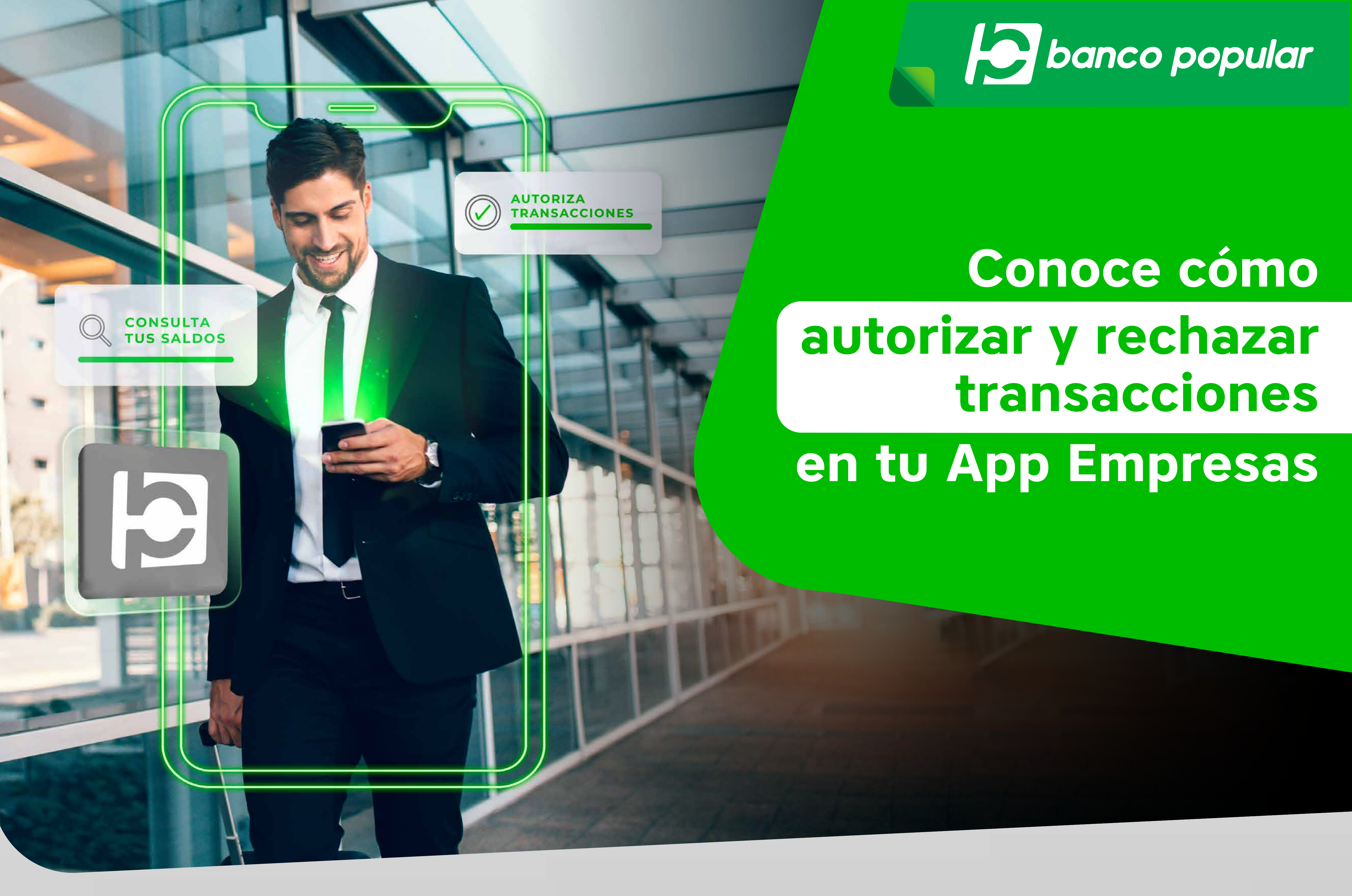

Hoy puedes realizar el seguimiento y aprobación de tus transacciones cargadas desde el Portal Empresarial de forma rápida y segura en la nueva App Empresas.

## ¡Te explicamos cómo!

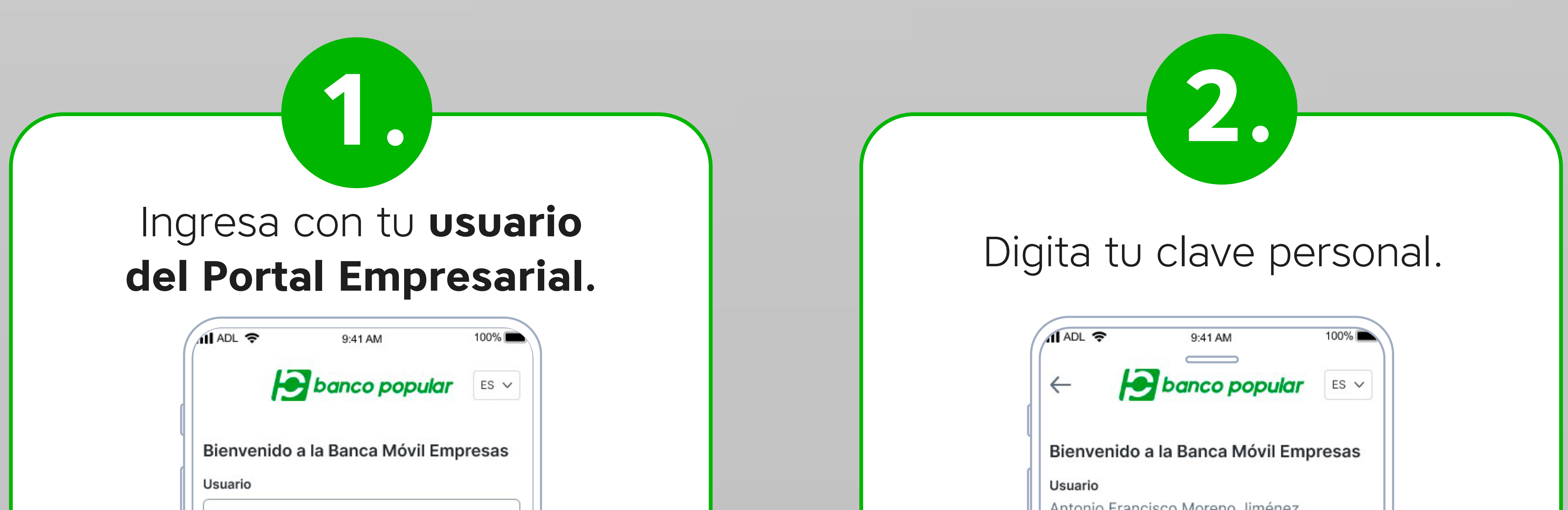

| A moreno.antoniof                                                                                        | Antonio Francisco Moreno Clave                                             | Jiménez           |
|----------------------------------------------------------------------------------------------------|----------------------------------------------------------------------------|-------------------|
| Continuar<br>Operar la aplicación implica aceptar las<br>condiciones de seguridad que ofrece el servicio | ***** Continua                                                             | SQ<br>T           |
|                                                                                                    | III ADL 🗢 9:41 AM 1<br>E Danco popular Q O                                 |                   |
| Ingresa al                                                                                               | Hola, Antonio Francisco<br>Empresa: Umbrella SAS<br>Ver saldos             |                   |
| menu ae servici                                                                                          | Cuentas Corrientes C<br>Saldo Disponible S<br>\$ ** *** *** *** *** *** \$ | aldo Dis<br>** ** |

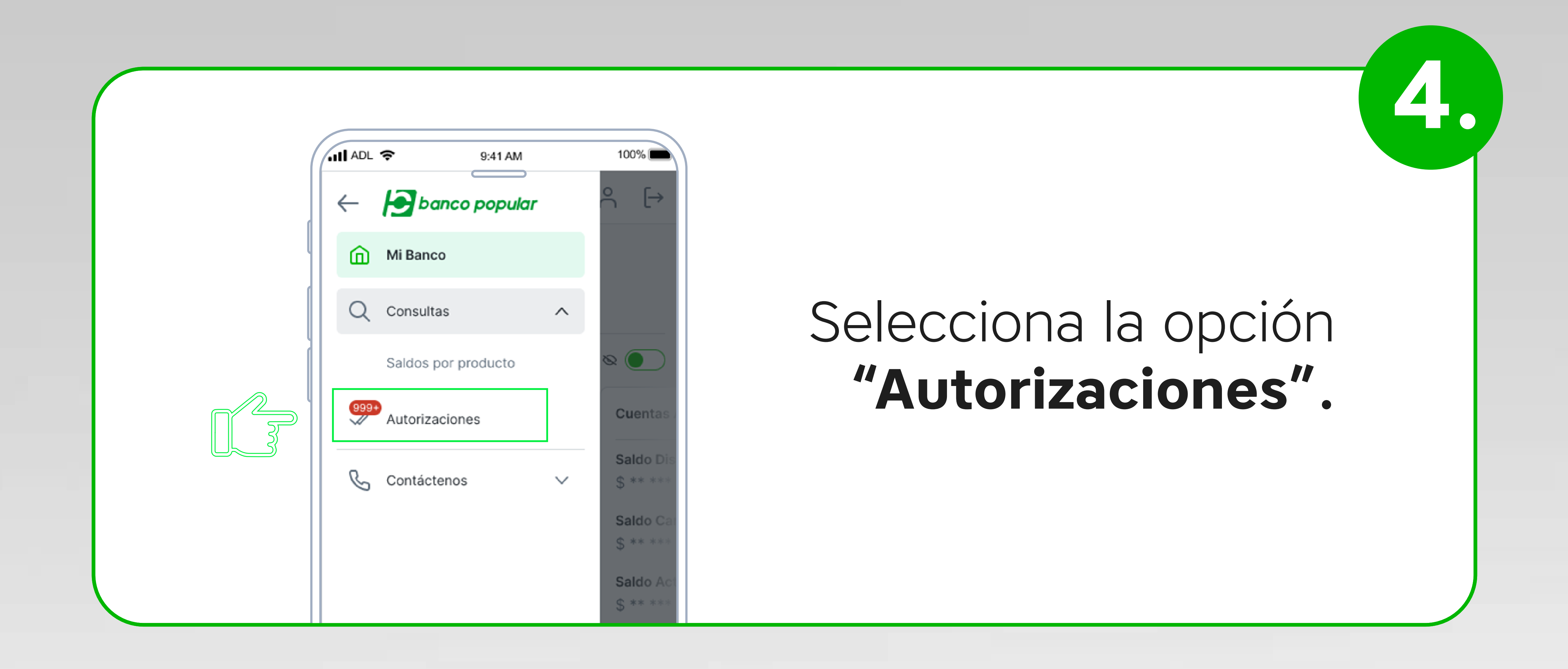

Saldo Actual

\*\* \*\*\* \*\*\* \*\*\* \*\*\*

Saldo Ac

\$ \*\* \*\*\*

Consulta las transacciones que tienes pendientes, selecciona

5.

| <b>Ξ Por Banco popular</b> Ω |
|------------------------------|
|                              |
| Autorizaciones               |
| 🔶 Orden 🛗 Rango de fechas 🗸  |

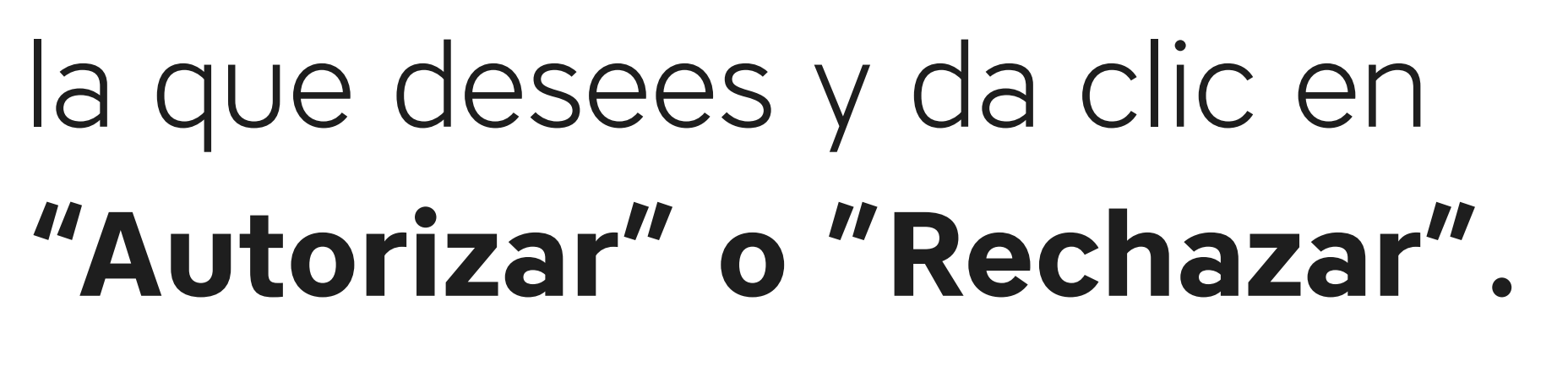

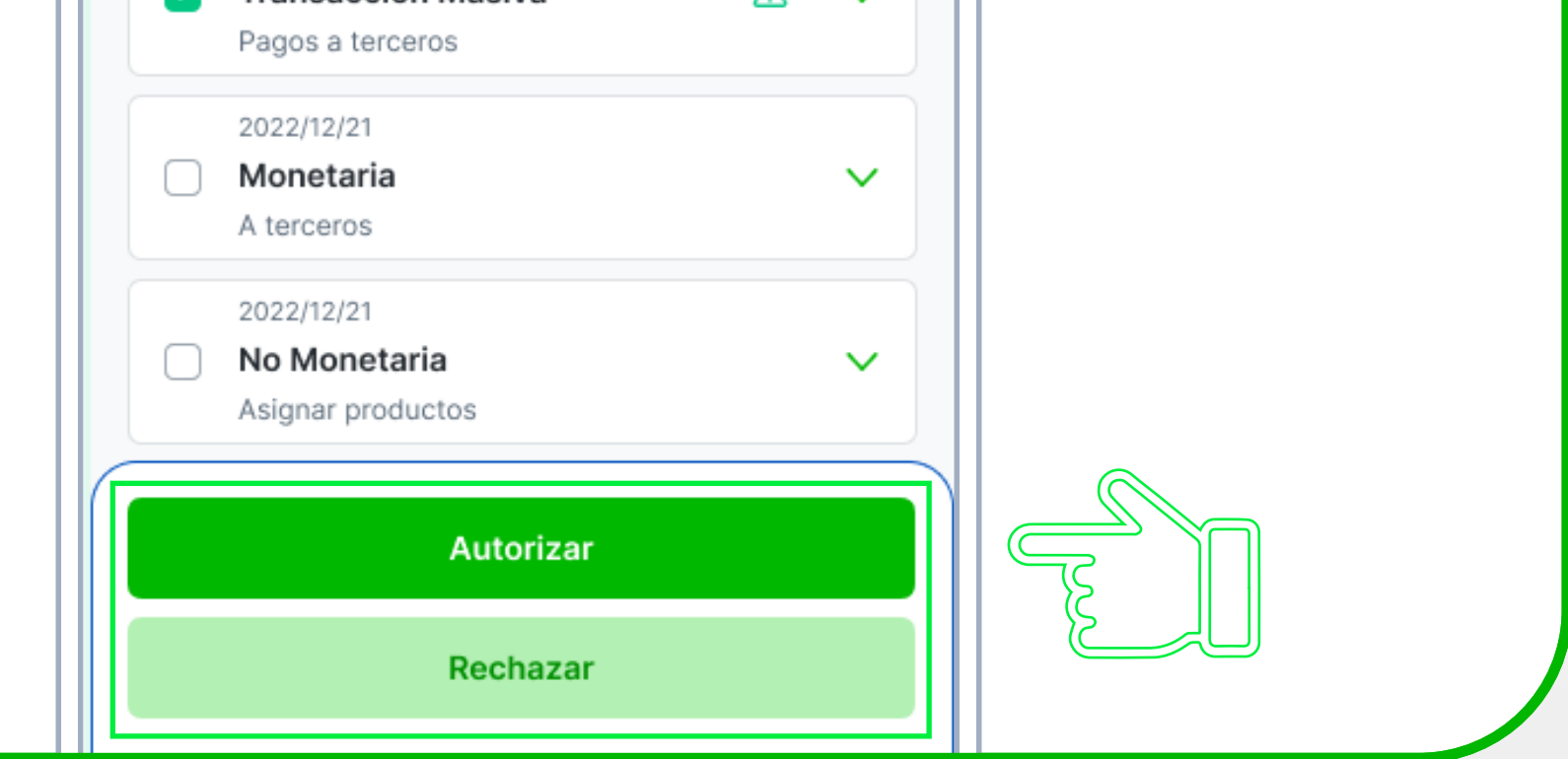

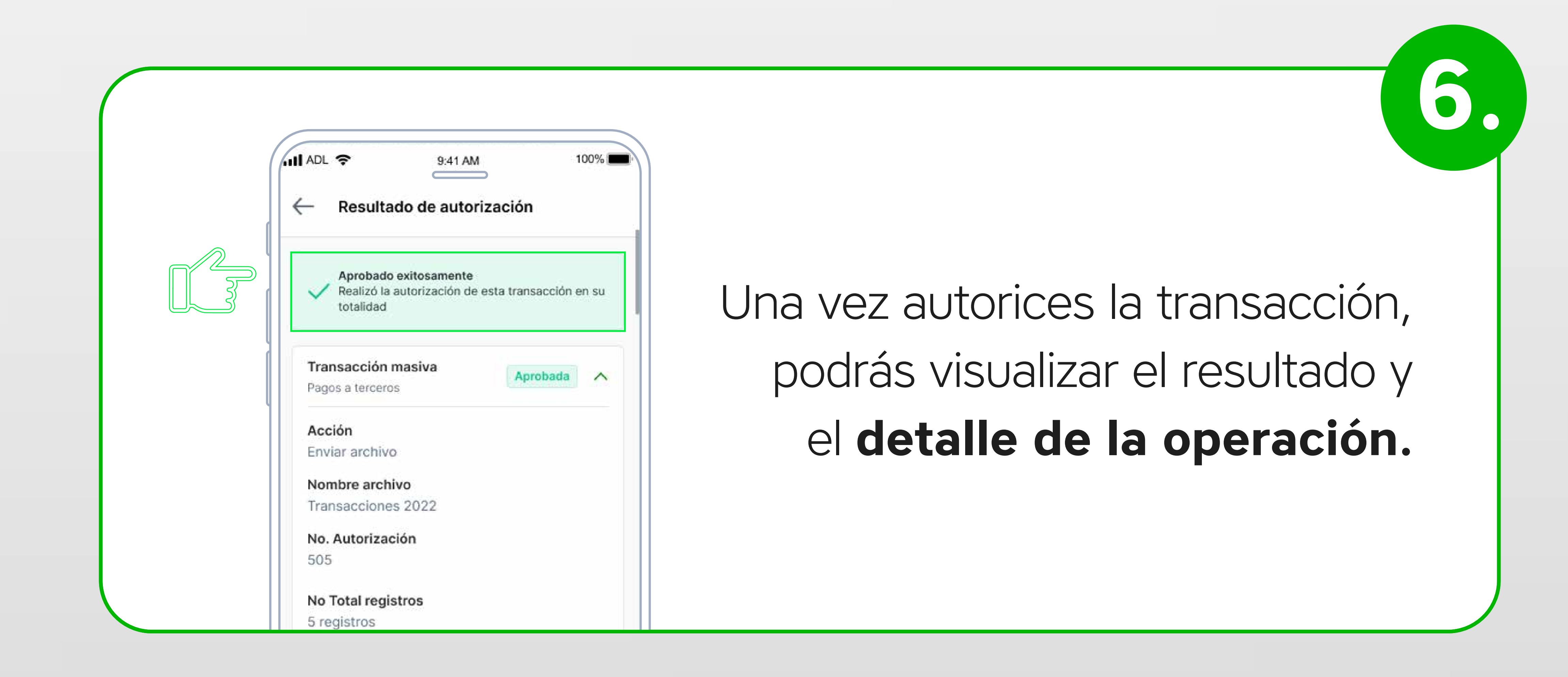

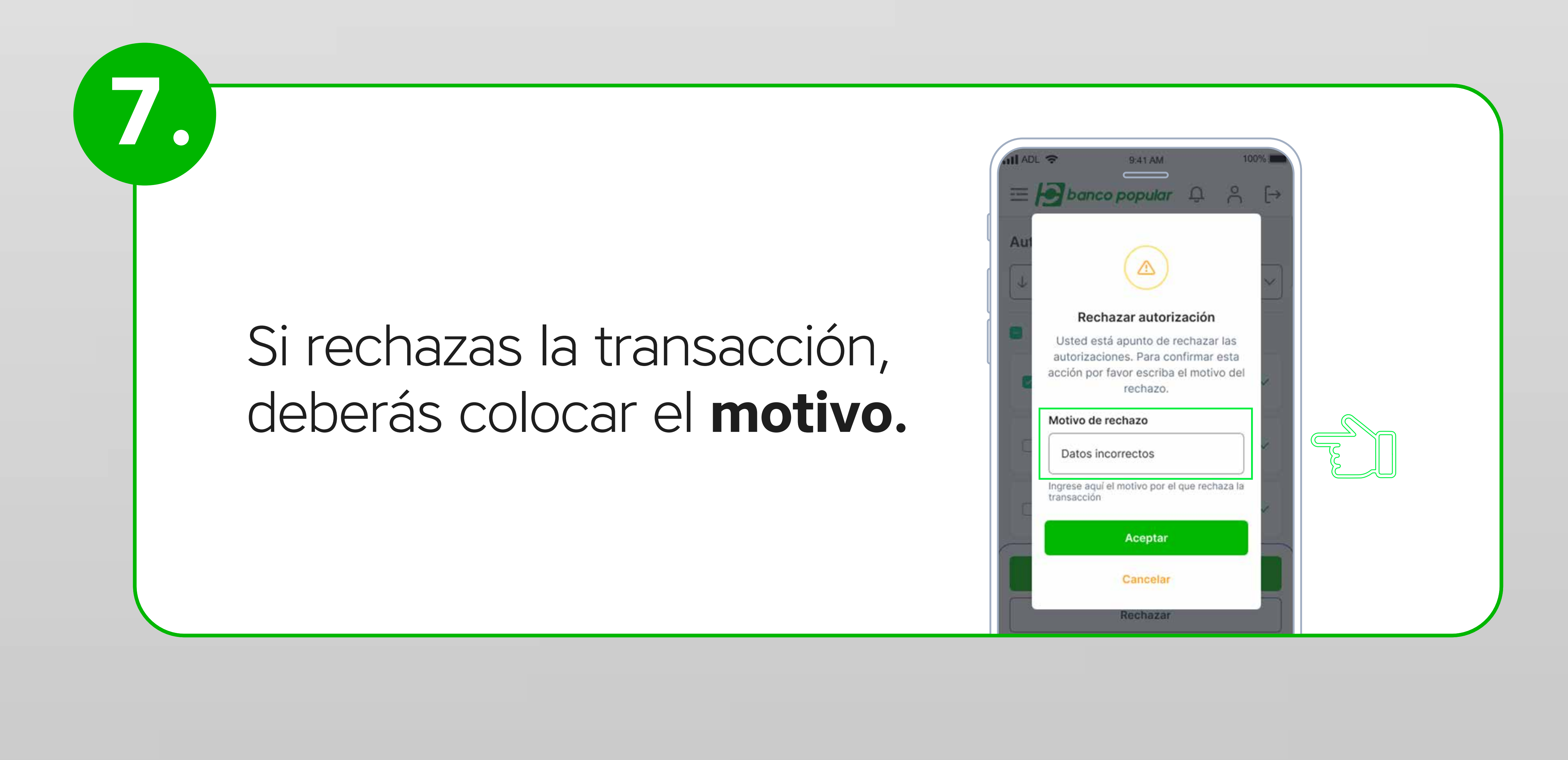

| ADL          | ÷       | 9:41 AM           | 100% |
|--------------|---------|-------------------|------|
| $\leftarrow$ | Resulta | do de autorizació | n    |
|              |         |                   |      |

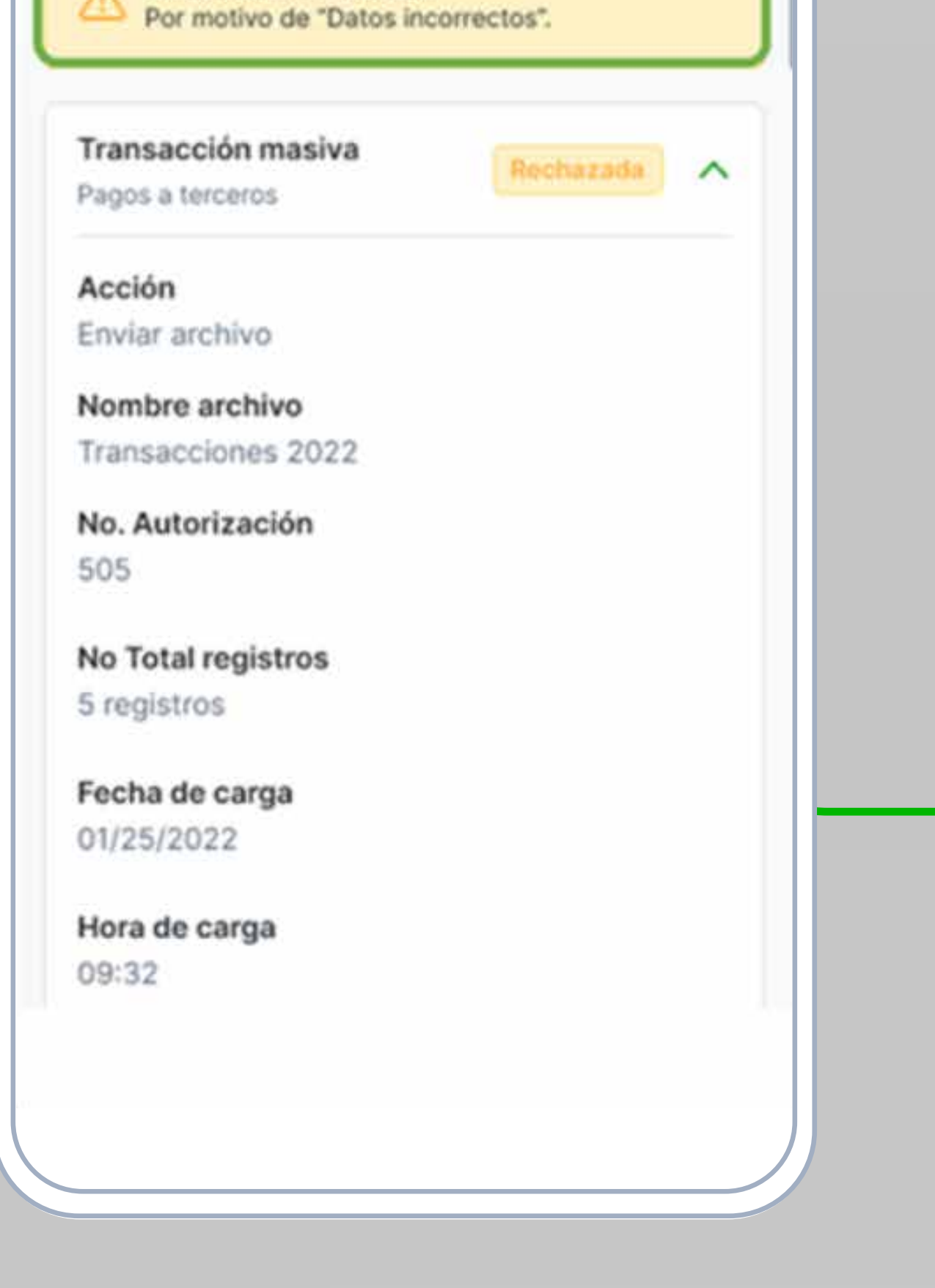

Al rechazar la transacción, también podrás visualizar el resultado y detalle de la operación.

## **Autorizaciones** 🗸 Orden Rango de fechas Ħ (1) Seleccionadas 2022/12/21 Transacción Masiva Pagos a terceros 2022/12/21

Monetaria

A terceros

2022/12/21

No Monetaria

Asignar productos

Autorizar

Rechazar

📶 ADL 🔶

## Recuerda que:

- Las Transacciones Masivas hacen referencia a todos los pagos realizados a través del Portal Empresarial, tales como: Pagos de Nómina y Pagos a Proveedores.
- Las Transacciones Monetarias se refieren a los pagos individuales ingresados en el Portal Empresarial, como: el pago de servicios públicos y privados, impuestos, seguridad social (PILA), transferencias individuales, entre otros.
- Las Transacciones no Monetarias hacen referencia a todas aquellas transacciones que no implican movimientos de dinero.

Para obtener más información puedes comunicarte con nuestra Línea Verde: Bogotá: (601) 7434646 Línea Nacional: 01 8000 184646.

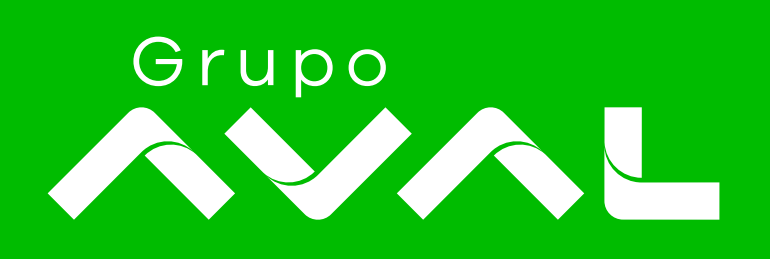

100% 🛽

 $\sim$ 

 $\sim$ 

 $\mathbf{v}$ 

 $\sim$ 

⚠

9:41 AM

 $\equiv \bigcirc$  banco popular  $\bigcirc$   $\land$   $(\rightarrow$